## ■ 申込み(仮登録)

メールアドレスや興味ある資料の分類等を登録してください。

- ① メールマガジンサービスメニューから、[メールマガジン購読申込] 選びます。
- ※ [メールマガジン配信 仮登録]画面が表示されます。
- ② 「メールアドレス」「メールアドレス(確認)」を入力し、登録 ボタンを押します。

| 配信をご希望するメールアドレスを入力してください。                                                                                                    |            |
|----------------------------------------------------------------------------------------------------|------------|
| 仮登録が完了すると、本登録のご案内メールが送信されます。                                                                                                    |            |
| 注意事項<br>※本登録を行わないとメールマガジンは配信されませんのでご注意ください。<br>※本登録のご案内メールが届かない場合、もう一度仮登録を行ってみてください。<br>※仮登録後、本登録をせずに20日以上経過すると仮登録が取り消されます。<br>メール配信を希望される場合は、もう一度仮登録してください。 |            |
| メールアドレス     xxxxxxx@xxx.xx.jp       メールアドレス(確認)     xxxxxx@xxx.xx.jp                                                                                         |            |
| 登録 キャンセル                                                                                                    | 👌 入力項目のクリア |

③ 登録の確認画面が表示されるので、OK ボタンを押します。

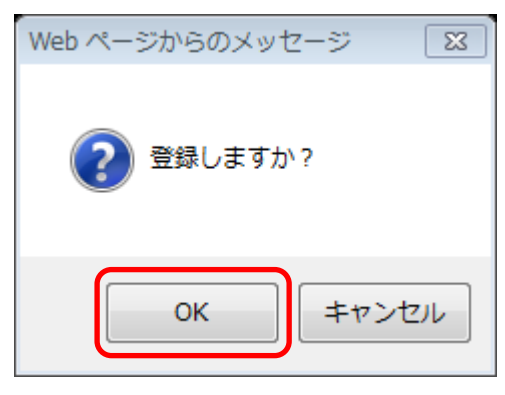

④ 仮登録完了の画面が表示されるので、 トップへ ボタンを押します。

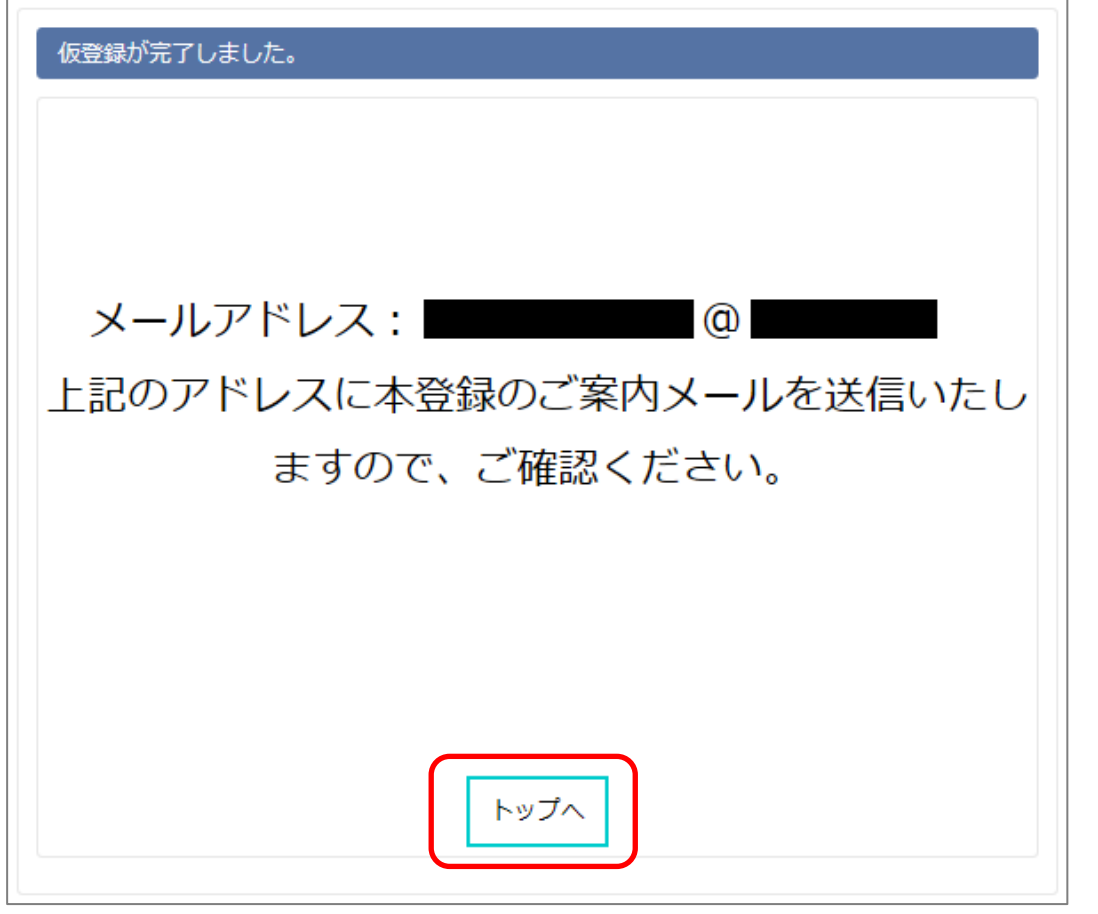

- ※ 仮登録したメールアドレス宛に「メールマガジン本登録のご案内」メールが届きま す。
- 5 本登録 URL を表示します。

備前市立図書館メールマガジン

仮登録ありがとうございます。 以下のURLをクリックして本登録をしてください。 このメールに覚えのない方はお手数ですがメールを削除してください。

本登録URLは↓

http://libweb.city.bizen.okayama.jp//WebOpac/MailMagazine/XXXXXXXXXXXXXXX

- ※ [メールマガジン配信 本登録]画面が表示されます。
- ⑥ 「キーワード検索を希望する」から希望項目を指定し、[登録]を押します。
- ※ 「キーワード検索を希望する」を「する」を指定した場合は、「利用者番号」等の入 力を行います。

| メールマガジン配信 本登録                                                                              |        |
|--------------------------------------------------------------------------------------------|--------|
| 以下の項目を入力して登録ボタンをクリックしてください。<br>●キーワードについて●                                                 |        |
| 新着本から入力いただいたキーワードに関する本を選び、メールマガジンにてお知らせします。ただし<br>スは図書館の利用者カードをお持ちの方でパスワード発行をされている方のみ有効です。 | レこのサービ |
| ●キーワード登録の注意点●<br>・新着本のタイトル。サブタイトル。著者名に対して検索をします。                                           |        |
| ・キーワードはスペース区切りで10個まで入力できます。                                                                |        |
| ・キーワードは2文字以上にしてください。<br>●パスワードについて●                                                        |        |
| Web予約等で使用しているパスワードを入力してください。                                                               |        |
| ●資料種別について●<br>・配信を希望する資料種別にチェックを行ってください。                                                   |        |
| ・資料種別が一つもチェックされていない場合は、全ての資料種別が検索対象となります。                                                  |        |
|                                                                                            |        |
| メールアドレス: @ @                                                                               |        |
|                                                                                            |        |
| 以下の項目はキーワード検索を希望される方のみ入力してください。<br>キーワード検索の希望を選択してください。                                    |        |
| キーワード検<br>索希望する。 ● する ○ しない                                                                |        |
| 利用者番号 123456789                                                                            |        |
|                                                                                            |        |
| キーワード 受賞作品 推理小説                                                                            |        |
| ~                                                                                          |        |
| 資料種別                                                                                       |        |
|                                                                                            | 項目のクリア |

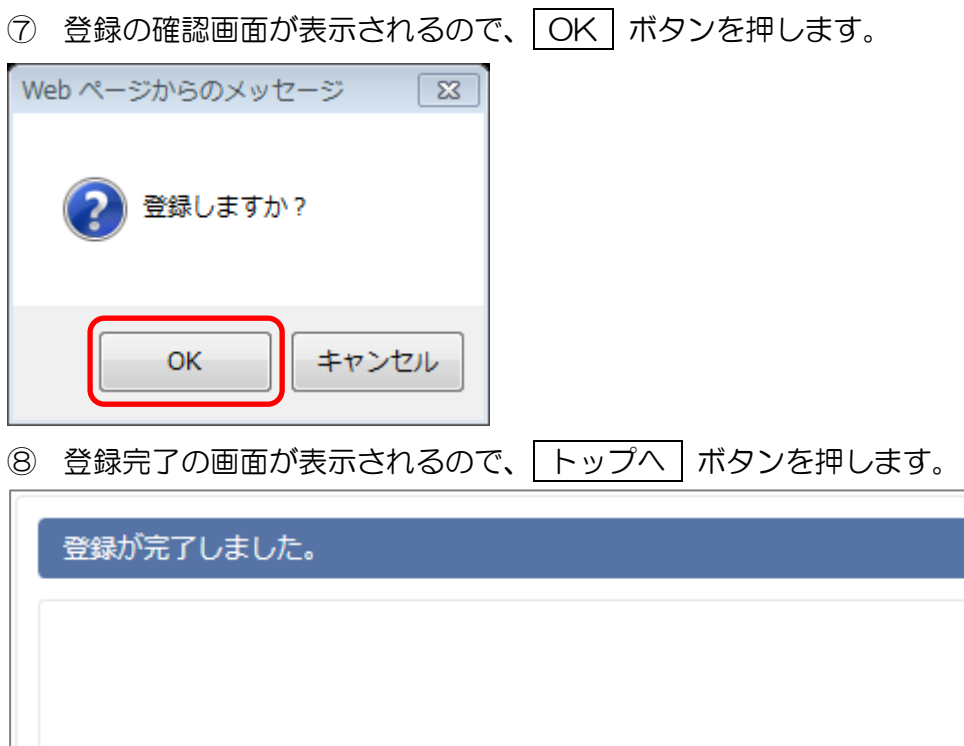

| ご登録ありがとうございます。                                |
|-----------------------------------------------|
| メールアドレス : @@@@@@@@@@@@@@@@@@@@@@@@@@@@@@@@@@@ |
| トップへ                                          |

## ■ 登録内容変更

メールアドレス、キーワードの変更を行います。

- メールマガジンサービスメニューから、「メールマガジン設定変更(会員向け)」を 選択します。
- ※ [メールマガジン配信 登録内容変更]画面が表示されます。
- ② 「利用者番号」「パスワード」を入力し、 確認 ボタンを押します。

| ダールマガジンの設定を変更することができます。メールマガジン購読中の方のみ、利用者番号とパスワードを入力して下さい。 |           |            |
|------------------------------------------------------------|-----------|------------|
| 利用者番号                                                      | 123456789 |            |
| パスワード                                                      | ••••      |            |
|                                                            | 確認キャンセル   | 3 入力項目のクリア |

- ※ 変更画面が表示されます。
- ③ 変更したい箇所を入力し、 変更 ボタンを押します。

| ( メールアドレス   | ・キーワードの変更が行えます。                                                                                      |
|-------------|----------------------------------------------------------------------------------------------------|
| 変更したい項目の    | み入力してください。                                                                                           |
|             |                                                                                                    |
|             | 0 eres eres eres eres eres eres eres ere                                                             |
| メールアドレス     |                                                                                                    |
|             | 更する。                                                                                                 |
| アトレスの裡<br>類 | パソコンを ● パソコン/ ○ 携帯 に変更する。                                                                            |
| キーワード       | 受賞作品 推理小説 ミステリー                                                                                      |
|             |                                                                                                    |
|             | $\sim$                                                                                               |
| 盗料種別        |                                                                                                    |
| 9-24-14±200 | カセットテープ $24:ビデオテープ 26:D V D 30:雑誌new J を$                                                            |
|             | □ 11:一般図書 □ 12:児童図書 □ 13:雑誌 □ 14:大活字本 □ 21:00<br>□ 22:カセットテープ □ 24:ビデオテープ □ 26:0 V D □ 30:雑誌new に変更す |
|             | <u>a.</u>                                                                                            |
|             | 変更 キャンセル <b>ふ</b> 入力項目のクリア                                                                           |

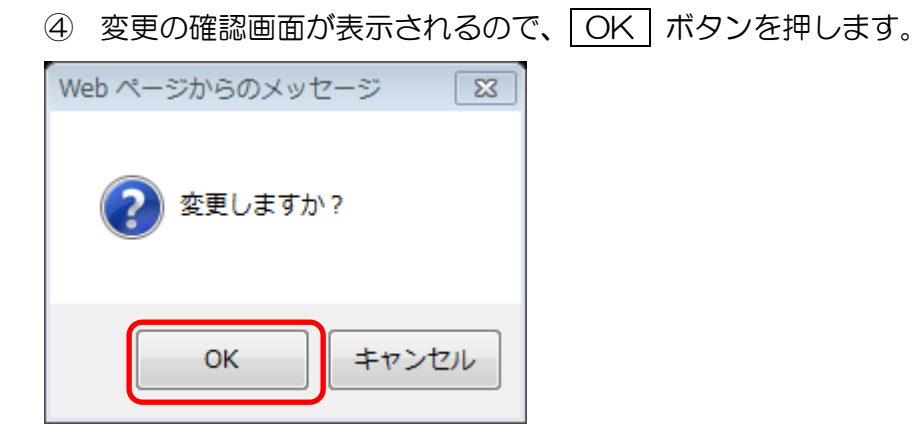

⑤ [変更完了]画面が表示されるので、 トップへ ボタンを押します。

| 変更が完了しました。     |                                                                                                    |
|----------------|----------------------------------------------------------------------------------------------------|
| 以下のように変更されました。 |                                                                                                    |
| 利用者番号 :        | 900011081                                                                                                    |
| メールアドレス :      | 0                                                                                                    |
| アドレスの種類 :      | パソコン                                                                                                    |
| キーワード:         | 「受賞作品 推理小説 ミステリー」                                                                                                    |
| 資料種別:          | <ul> <li>✓ 11:一般図書</li> <li>12:児童図書</li> <li>✓ 13:雑誌</li> <li>14:大活字本</li> <li>✓ 21:CD</li> <li>22:カセットテープ</li> <li>24:ビデオテープ</li> <li>26:DVD</li> <li>30:雑誌new</li> </ul> |
|                | トップへ                                                                                                    |

## ■ 配信解除

メールマガジンの配信解除を行います。

- ① メールマガジンサービスメニューから、「メールマガジン購読解除」を選択します。
- ※ [メールマガジン配信 解除]画面が表示されます。
- ② 「メールアドレス」「メールアドレス(確認)」を入力し、 解除 ボタンを押します。

| メ–  | ルマガジン配信 停止   |                    |          |
|-----|--------------|--------------------|----------|
| 配信を | 停止するメールアドレスを | 入力してください。          |          |
|     |              |                    |          |
|     | メールアドレス      | xxxxxxx@xxx.xx.jp  |          |
|     | メールアドレス(確認)  | xxxxxxxx@xxx.xx.jp |          |
|     |              | 解除キャンセル            | 入力項目のクリア |

③ 解除の確認画面が表示されるので、 OK ボタンを押します。

| Web ページからのメッセージ 🛛                |
|----------------------------------|
| 解除しますか?                          |
| OK キャンセル                         |
| ④ 解除完了画面が表示されるので、 トップへ ボタンを押します。 |
| 解除が完了しました。                       |
| ご利用ありがとうございました。                  |
| トップへ                             |